# DEPARTMENT OF HEALTH

### Searching the Registry

Minnesota Nurse Aide Registry Tutorial

https://nar.web.health.state.mn.us/

## Step 1: Search the Registry

| DEPARTMENT S                                                        | earch Certificate Log in                          |                       |                                              |    |
|---------------------------------------------------------------------|---------------------------------------------------|-----------------------|----------------------------------------------|----|
| Minnesota Nurse Aide                                                | Registry Sea                                      | rch                   |                                              |    |
| Search Minnesota Nurse                                              | Aide Registry:                                    |                       |                                              |    |
| Registry may be searched by either the certificate number.          | Combination of first and la<br>First Name REQUIRE | ast name and the la   | st four digits of the registrant's SSN, or b | у  |
| Social Security Number REQUIRED                                     | Date of Birth                                     |                       |                                              |    |
| Social Security Number – Last 4 (xxxx)                              | Format: MM/DD/YYYY                                |                       |                                              |    |
| Certificate Number REQUIRED                                         |                                                   |                       |                                              |    |
| Profession                                                          |                                                   | Certificate Type      |                                              |    |
| Please select an option                                             | \$                                                | Please select         | an option –                                  | \$ |
| Search Clear<br>This website is considered primary sou<br>database. | rce verification. The regis                       | stry information on t | he website is real time with the registry    |    |

The Minnesota Nurse Aide Registry is located at: <u>https://nar.web.health.state.mn.us/</u>

- Click the Search Certificate button in the top left of the window to open the search page.
- Enter information about the Nurse Aide you are searching for:
  - First name, last name, and last four digits of their social security number, <u>or</u>
  - Search by certificate number
- Click the blue Search building in the bottom left to show the search results.

## Step 2: Results

| This website is considered <b>primary source verification</b> . The registry information on the website is real time with the registry |                      |                     |                         |                   |  |  |  |  |
|----------------------------------------------------------------------------------------------------|----------------------|---------------------|-------------------------|-------------------|--|--|--|--|
| database.                                                                                                    |                      |                     |                         |                   |  |  |  |  |
|                                                                                                    |                      |                     |                         |                   |  |  |  |  |
| Results                                                                                                    |                      |                     |                         |                   |  |  |  |  |
| Your search found 1 record                                                                                                    |                      |                     |                         |                   |  |  |  |  |
| Record 1 of 1                                                                                                    |                      |                     |                         |                   |  |  |  |  |
| Full Name                                                                                                    | e Certificate Number |                     | Status                  |                   |  |  |  |  |
|                                                                                                    | Inactiv              |                     | Inactive                |                   |  |  |  |  |
| Complaints                                                                                                    |                      |                     |                         |                   |  |  |  |  |
| No substantiated findings of abuse, neglect and/or misappropriation of property.                                                       |                      |                     |                         |                   |  |  |  |  |
| Date Registered                                                                                                    | Inactive Date        |                     | Initial Date Registered |                   |  |  |  |  |
| 04/14/2001                                                                                                    | 07/15/2023           | 07/15/2023          |                         | 10/27/1997        |  |  |  |  |
| Most Recent Testing                                                                                                    | Most Recent Testing  | Last Training Date* | Test-o                  | ut Candidate Only |  |  |  |  |
| Date: Skill                                                                                                    | Date: Knowledge      | 08/22/1997          | No                      |                   |  |  |  |  |
| 10/27/1997                                                                                                    | N/A                  |                     |                         |                   |  |  |  |  |
| * All approved MN nurse aide training programs are a minimum of 75 hours in length.                                                    |                      |                     |                         |                   |  |  |  |  |

The search results will display:

- Registry status of the nurse aide
- Any substantiated complaints
- Dates they were active on the registry
- Training and testing dates
- Whether the nurse aide is a test-out candidate.

#### Next Steps

#### If you have further questions, please contact the Minnesota Nurse Aide Registry at <u>health.fpc-nar@state.mn.us</u> or 651-201-4200.